## Grade Submission using Self Service

Log in to UWA Self Service (<u>http://selfservice.uwa.edu</u>).

| Select Faculty.                | Faculty Here you can view your active classes and submit grades and waivers for students.                                                                                                    |
|--------------------------------|----------------------------------------------------------------------------------------------------|
| Select the appropriate class.  | Online Spring One 2018<br>Section                                                                                                    |
|                                | ED-405-61: Technology and Education                                                                                                    |
| Select the <b>Grading</b> tab. | ED-405-61: Technology and Education<br>Online Spring One 2018<br>On-Line<br>Roster Grading Permissions                                                                                                    |
| Select Final Grade.            | ED-405-61: Technology and Education     Online Spring One 2018     On-Line   Grading   Permissions     Overview   Final Grade     Image: Please enter missing final grade(s).   Please enter missing final grade(s). |

Choose the appropriate grade for each student from the Final Grade dropdown.

|              |            |                  |                         |                | Select grade |
|--------------|------------|------------------|-------------------------|----------------|--------------|
|              |            |                  |                         |                | А            |
|              |            |                  |                         |                | AU           |
|              |            |                  |                         |                | В            |
|              |            |                  |                         |                | c            |
|              |            |                  |                         |                | D            |
| Student Name | Student ID | Never Attended 💲 | Last Date of Attendance | Final Grade    | F<br>I       |
| Smith, James | 9999903    |                  | M/d/yyyy                | Select grade V | IP<br>N      |
| Swan, Jan    | 9999901    |                  | M/d/JJJJY               | Select grade   | P            |
| Thomas, Fred | 9999907    |                  | M/d/yyyy                | Select grade   | Select grade |

## Grades of I, X, or IP

If the assigned grade is an "I" (Incomplete), "X" (Did Not Take Final Exam), or "IP" (In Progress), enter the date one year from the current date (ex. current date: 02/26/2018 – expiration date: 02/26/2019).

| Student Name | ^ Student ID 🛟 | Never Attended 🗘 | Last Date of Attendance | Final Grade  | CExpiration Date | 🗘 Class Level 🗘 | Credits |
|--------------|----------------|------------------|-------------------------|--------------|------------------|-----------------|---------|
| Smith, James | 9999903        |                  | Midiyyyy                | Select grade | M/d/yyyy         | Sophomore       | 3       |
| Swan, Jan    | 9999901        |                  | Midiyyyy                | Select grade | M/d/yyyy         | Junior          | 3       |
| Thomas, Fred | 9999907        |                  | M/d/yyyyy               | Select grade | M/d/yyyy         | Junior          | 3       |

## Never Attended Option

If the student never attended your class, check the box under Never Attended and assign a Final Grade of "F".

| Student Name | ^ Student ID | (Never Attended | Last Date of Attendance | Final Grade    | Expiration Date | 🗘 Class Level 🗘 | Credits |
|--------------|--------------|-----------------|-------------------------|----------------|-----------------|-----------------|---------|
| Smith, James | 9999903      |                 | M/d/yyyy                | Select grade ~ | M/d/yyyy        | Sophomore       | 3       |
| Swan, Jan    | 9999901      |                 | Midiyyyy                | Select grade ~ | M/d/yyyy        | Junior          | 3       |
| Thomas, Fred | 9999907      |                 | M/d/yyyy                | Select grade   | M/d/yyyy        | Junior          | 3       |

## Last Date of Attendance Option

If the student stopped attending your class, enter the appropriate date under Last Date of Attendance and assign an appropriate Final Grade.

| Student Name | ^ Student ID | Never Attended | Last Date of Attendance | Final Grade    | \$<br>Expiration Date | 🗘 Class Level | Credits |
|--------------|--------------|----------------|-------------------------|----------------|-----------------------|---------------|---------|
| Smith, James | 9999903      |                | Midiyygy                | Select grade   | M/d/yyyy              | Sophomore     | 3       |
| Swan, Jan    | 9999901      |                | M/d/yyyy                | Select grade ~ | M/d/yyyy              | Junior        | 3       |
| Thomas, Fred | 9999907      |                | M/dyyyy                 | Select grade ~ | М/d/уууу              | Junior        | 3       |